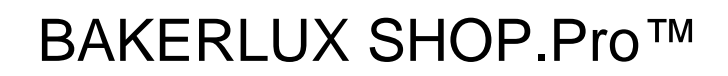

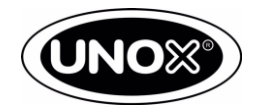

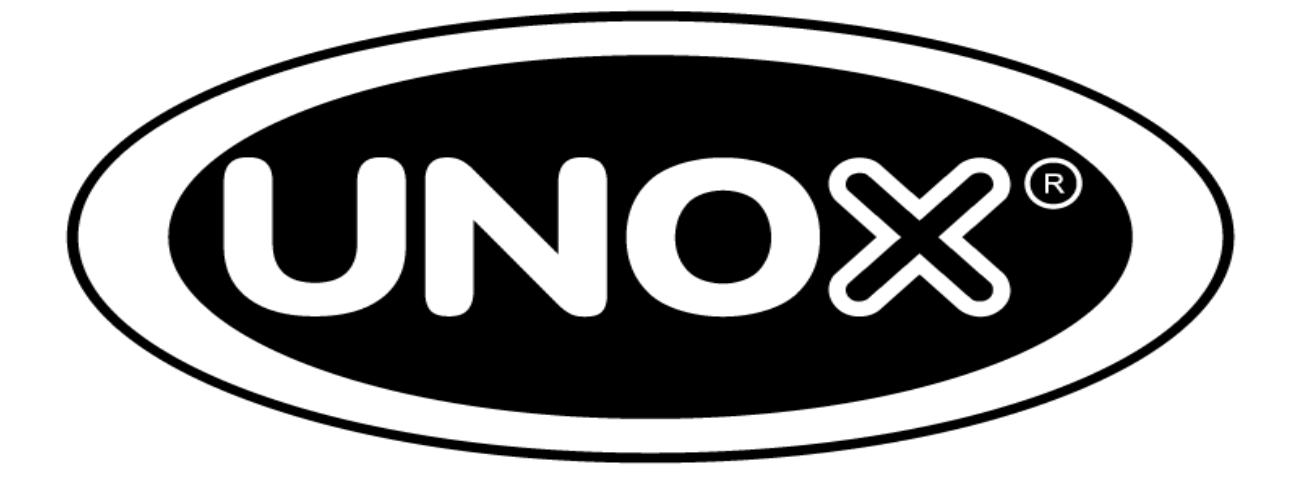

Подключение к интернету

# **BAKERLUX SHOP.Pro**

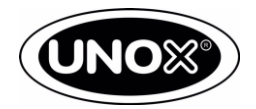

## Возможности

Цель данной процедуры предоставить документацию о том, как подключить печи BAKERLUX SHOP.Pro к интернету.

# 2

## Область применения

Эта процедура применяется к печам BAKERLUX SHOP. Pro

## Описание

### 1. Установка аппаратных средств

В случае подключения Ethernet или WiFi необходимо приобрести и установить соответствующий комплект (см. комплектную документацию для инструкций по установке):

| Код комплекта | Описание                               | Серия печи        |
|---------------|----------------------------------------|-------------------|
| XEC011        | Комплект подключения через<br>Ethernet | BAKERLUX SHOP.Pro |
| XEC012        | Комплект подключения через WiFi        |                   |

+ Помимо прошивки платы управления, вы также должны обновить прошивку плат WiFi / Ethernet.

## 2. Требование к сети

Имя сети и ее относительный пароль не могут содержать запятые.

Ethernet подключение LAN: Требуемый тип соединительного кабеля Cat5E.

Соединительный кабель Ethernet

представляет собой подключенный с двух сторон по одной спецификации (либо T568A или T568B). Поскольку оба конца обжаты одинаково, такой соединительный кабель называют «сквозным» кабелем.

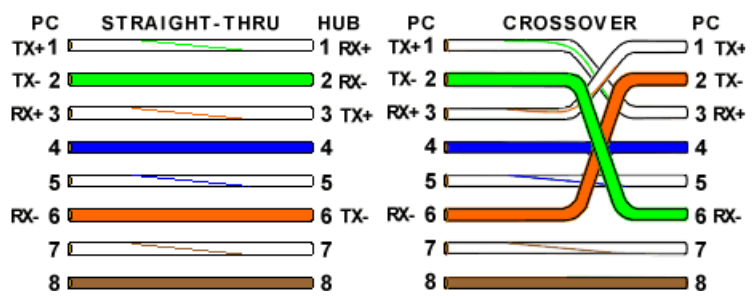

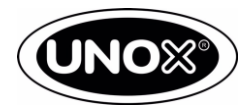

#### Wi-Fi подключение:

Поддерживаемые протоколы: 802.11b/g/n

Поддержка шифрования:

WPA-Personal (AES или TKIP)

WPA2-Personal (AES или TKIP)

Используются только сети под паролем и которые не требуют аутентификацию в браузере. Максимальное кол-во сетей Wi-Fi, которые могут отображаться на дисплее печи: 11.

### Шифрование не поддерживается: WEP (Wired Equivalent Privacy)

Пожалуйста выполните следующие проверки:

- Имя сети и пароль не могут содержать запятые.
- Название сети и пароль отображаются правильно на дисплее (вы можете сравнить, то что видите на дисплее UNOX с тем что вы видите на своем смартфоне).
- Параметр WiFi TYPE БЕСПЛАТНО для бесплатного WiFi и WPA для ограниченного доступа WiFi
- Печь не работает с сетями, в которых браузер заставляет вас проходить через вебсайт, на которым вы должны зарегистрироваться или ввести пароль.

Чтобы «разблокировать» плату WiFi, вам необходимо:

- Ввести вручную имя сети
- Отменить и переписать пароль
- Вернутся в главное меню, нажав кнопку «Домой», чтобы получить сообщение «Сохранение» на экране.
- Отключить печь (отсоедините ее) и подождите не менее 10-15 секунд, прежде чем включить устройство.

### з. Общая схема

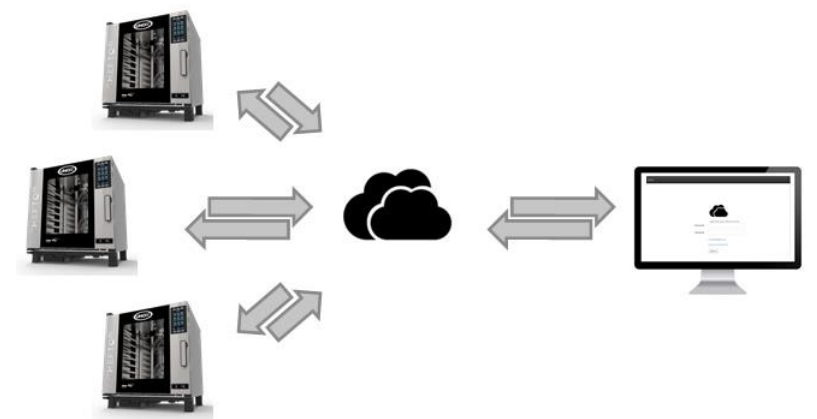

Печь получает и отправляет все данные на облачный сервер Unox, расположенный в Италии, используя исходящий HTTP-трафик (TCP) с 80юпортоми облачного сервера. 80 портов облачного сервера – это стандартный сбор, используемым каждым устройством, иногда он может быть заблокирован, чтобы предотвратить просмотр в интернет браузере. В этом случае после проверки печь даст сигнал

Е12. Если порт 80 заблокирован администратором сети, выполните следующие действия:

Запустите проверку соединение печи и обратите внимание на МАС – адрес. Попросите администратора сети разблокировать доступ к сети для этого конкретного МАС – адреса.

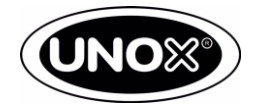

Печь отправляет на облачный сервер все ошибки и предупреждения. При приготовлении через термощуп температура считывается каждые 30 секунд.

- Клиент сможет получить доступ к данным, хранящимся на облачном сервере и взаимодействовать с печкой через веб-приложение, разработанное компанией Unox. Печь отправит на облачный сервер все ошибки и предупреждения, при приготовлении через термощуп температура и время каждые 30 секунд.
- Клиент сможет получить доступ к данным, хранящимся на облачном сервере и взаимодействовать с печкой через веб-приложение, разработанное компанией Unox. Когда интернет соединение прерывается, сервер не сохраняет данные, записанные во время потери соединения (это будет исправлено с будущим выпуском прошивки).

# Обновление программного обеспечения

Обновите программное обеспечение платы управления и силовой платы интернет подключения следуя инструкции;

## 5 Конфигурация печи

## 1) НАСТРОЙКА ДАТЫ И ВРЕМЕНИ.

После обновления программного обеспечения пользователю будет предложено установить часовую зону в самом начале (когда вы включаете печь).

В эту настройку всегда можно зайти:

#### Настройки/Пользовательское меню/Дата и время

Выберите Временную зону

Выберите «Континент» (например, Европу), а затем «Страну» (например, Австрия), где находится печь. Если страна имеет более одного часового пояса, она будет также запрашиваться для конкретного города.

Выберите «Определение времени»

и выбрать: - «Автоматическое» (будет обновляться автоматически при подключении к интернету) или - «Ручной»

#### Рекомендуется автоматический.

Выберите «Автоматическая дата и время» и выбрать:

- ON (дата и время будет обновляться автоматически при подключении к интернету).
- OFF (Дата и время устанавливаются в ручном режиме)

#### Рекомендуется ON.

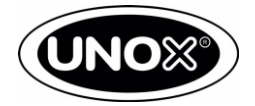

### 2) УСТАНОВКА ПАРАМЕТРОВ ПОДКЛЮЧЕНИЯ.

Эти параметры должны быть правильно настроены для подключения к интернету к облачным серверам.

Доступ к настройкам возможен в: Настройки/Пользовательское меню/Сеть

### DHCP (on/off)

Это необходимо установить с текущей конфигурацией интернет сети.

- Если «ON», печь запросит все параметры сети (IP-адрес, маска подсети шлюз, DNS.
- Если «OFF», пользователь должен будет заполнить вручную IP-адрес, маску подсети и шлюз.
- Рекомендуется оставить режим DHCP «ON», если не установлены конкретные сетевые ограничения, требующие установки параметров вручную.
- Если в сети включен фильтр МАС-адресов, проверьте МАС-адрес печи, выполняющий тест соединения (см. Выше), и попросите администратора сети разрешить этому МАС-адресу доступ к сети.
- **ETHERNET подключение:** Для подключения Ethernet не требуется никаких других настроек, перейдите к «Тест подключения»

#### WIFI подключение

- Нажмите WIFI NAME, чтобы начать поиск доступных подключений (список поддерживаемых сетевых протоколов, обратитесь к ТРЕБОВАНИЯМ СЕТИ), а затем выберите сеть Wi-Fi для подключения.
- Установите WIFI пароль (если требуется).
- Обратите внимание на буквы верхнего и нижнего регистра (доступ к строчной букве можно получить, нажав кнопку клавиатуры в правом верхнем углу экрана).

### тест подключения

- После того, как вы установили ПАРАМЕТРЫ ВРЕМЕННОЙ ЗОНЫ И ПОДКЛЮЧЕНИЯ, выполните ТЕСТИРОВАНИЕ ПОДКЛЮЧЕНИЯ (Настройки> Пользовательское меню> Сеть), чтобы проверить, установлено ли подключение к интернету. Проверка соединения выполняется в фоновом режиме каждые 30 минут, поэтому Unox всегда проверяет, подключена ли печь.
- После тестирования соединения на дисплее отобразится 4 прерывистых световых точки и процент завершения.
- Тест может занять от нескольких секунд до 3-5 минут, в зависимости от подключения к интернету и установленного набора.
- Если весь текст на странице результатов белый, все работает правильно.
- Если текст выделен красным цветом, печь неправильно подключена к интернету; обратитесь к руководству по устранению неполадок ниже.

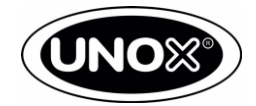

6

## Исправление неполадок

| E01: Неправильная модель печи<br>E02: Неправильный серийный номер печи                                                             | Последнее обновление программного<br>обеспечения было выполнено неправильно.<br>Пожалуйста, обратитесь в сервисную службу.                                                                                                    |
|----------------------------------------------------------------------------------------------------|----------------------------------------------------------------------------------------------------|
| E03: Ожидание IP-адреса от DHCP<br>E05: Ожидание маски подсети от DHCP<br>E07: Ожидание шлюза от DHCP<br>E09: Ожидание DNS от DHCP | (Только если DHCP установлен на «ON»)<br>Печь по прежнему ждет IP-адрес, масок подсети,<br>шлюза и DNS-адреса из интернет сети.<br>Обратитесь за помощью к администратору<br>сети и попробуйте вручную установить адреса,<br>установив режим DHCP на «OFF»                                                                              |
| E04: Неправильный IP-адрес<br>E06: Неправильная маска подсети<br>E08: Неправильный шлюз<br>E10: Неправильный DNS-адрес             | (Только если DHCP установлен на «OFF»)<br>Некоторые из адресов не были установлены<br>вручную                                                                                                    |
| E11: DNS- адрес не работает                                                                                                    | Вероятно, DNS-адрес установлен неправильно.<br>Обратитесь к оператору сети.                                                                                                    |
| E12: Убедитесь, что трафик не заблокирован,<br>неправильные шлюзы или облако не работает.                                          | Печь не получает ответ от Unox.<br>Это может быть вызвано исходящим трафиком,<br>заблокированным брандмауэром. Обратитесь к<br>администратору сети, указав, что печь<br>использует только HTTP-трафик с TCP, а порт<br>назначения - 80).<br>Шлюз установлен неправильно или не<br>пересылает трафик. Уточните у<br>администратора сети. |

Ethernet-соединение: MAC-адрес 0 → установите последнюю панель управления и версию ПО для интернет-платы, доступную в Infonet, и повторите попытку подключения к Интернету. Если ошибка сохраняется, замените плату подключения Ethernet

Wi-Fi-соединение: MAC-адрес 0 → Wi-Fi плата не выполняет ввод панели управления и не передает свой MAC-адрес.

Выполните следующий тест:

- 1. Убедитесь, что во время сетевого сканирования духовка правильно видит сеть Wi-Fi (имя сети должно быть таким же, как вы можете видеть на своем мобильном или ноутбуке);
- 2. Проверьте правильность пароля Wi-Fi. Убедитесь, что пароль не содержит запятую, которая не является символом;
- 3. Выйдите из СЕРВИСНОГО МЕНЮ, нажав кнопку ДОМОЙ. Убедитесь, что на экране появляется сообщение СОХРАНЕНИЕ. Подождите минуту, затем выключите источник питания;
- 4. Подождите 20 секунд, затем включите питание и включите духовку. Повторите тест соединения;
- 5. Если проблема не устранена, замените плату Wi-Fi.